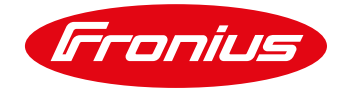

# **APPLICATION NOTE**

FRONIUS GEN24 – SAPN FLEXIBLE EXPORT TRIAL COMMISSIONING SETUP

Application Note © Fronius Australia Pty Ltd. Version 1.1/2023

Fronius reserves all rights, in particular rights of reproduction, distribution and translation.

No part of this work may be reproduced in any way without the written consent of Fronius. It must not be saved, edited, reproduced or distributed using any electrical or electronic system.

You are hereby reminded that the information published in this document, despite exercising the greatest of care in its preparation, is subject to change and that neither the author nor Fronius can accept any legal liability

Gender-specific wording refers equally to female and male form.

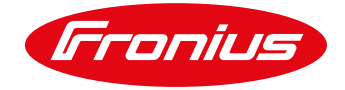

# 1. CHANGE LOG

| Date       | Version | Comments                                                       | Author            |
|------------|---------|----------------------------------------------------------------|-------------------|
| 19/08/2022 | 1.0     | First release                                                  | Fronius Australia |
| 14/02/2023 | 1.1     | Amended screenshots, INV SW version change, editorial clean up | RD                |

# 2. SCOPE

This document outlines the necessary procedure required to enable the *GEN24 series* inverters to function and received commands on the SAPN Flexible Export Trial. These are "additional" steps required on top of the standard inverter commissioning process. Please consult our other documentation for information on how to perform the standard commissioning steps.

The following Fronius Inverter series are relevant to this document:

/ Fronius Primo GEN24 (Plus) series

/ Fronius Symo GEN24 (Plus) series

For more information on the Flexible Export Trial installers are encouraged to visit the following websites:

https://www.sapowernetworks.com.au/industry/flexible-exports/ https://www.sapowernetworks.com.au/future-energy/projects-and-trials/flexible-exports-for-solar-pv-trial/

# 3. GENERAL REQUIREMENTS

The SAPN Flexible Export Trial uses the IEEE 2030.5 communication protocol to communicate from a Utility Server (SAPN) to the Fronius Cloud Aggregator. The Utility Server publishes varying "export limits' which the Fronius Aggregator retrieves and forwards to the relevant inverter (Client). For identification of the correct inverter, the protocol requires an LFDI (Long Form Device Identifier) to be created/issued to SAPN.

In order for the above mechanism to function, the system MUST have the following processes applied:

- / Inverter model must be listed on the SAPN compatible inverter list <u>https://www.sapowernetworks.com.au/industry/flexible-exports/compatible-equipment/</u>
- / Inverter is loaded with a min. firmware version  $\geq$  **1.23.5-1**.
- / Remote Control activated on the inverter WebUI
- / An LFDI number created and supplied to SAPN
- PV System created in Solarweb for the inverter

# 4. SYSTEM INSTALLATION & COMMISSIONING

Carry out the installation & commissioning process as per the standard process, for more information please consult with our online manuals <u>Primo GEN24</u>, <u>Symo GEN24</u>.

**NOTE:** After completion the inverter MUST be running the firmware version **1.23.5-1** or greater.

If the firmware is lower than **1.23.5-1**, please update the inverter via the Solar.Start App or via Solarweb.

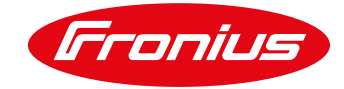

# 5. ONSITE INVERTER SETUP

### 5.1 Activate "Allow remote control"

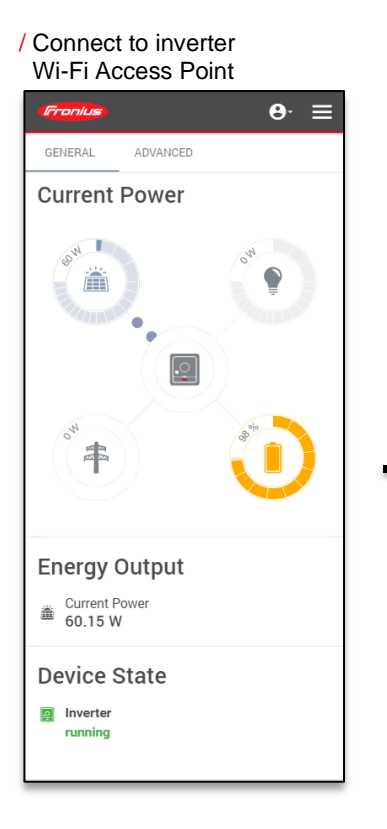

#### / Select "User Login"

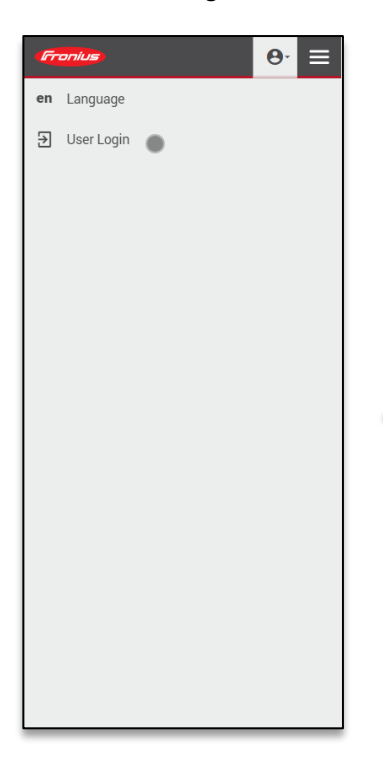

#### / Navigate to "Communication" (from top right icon)

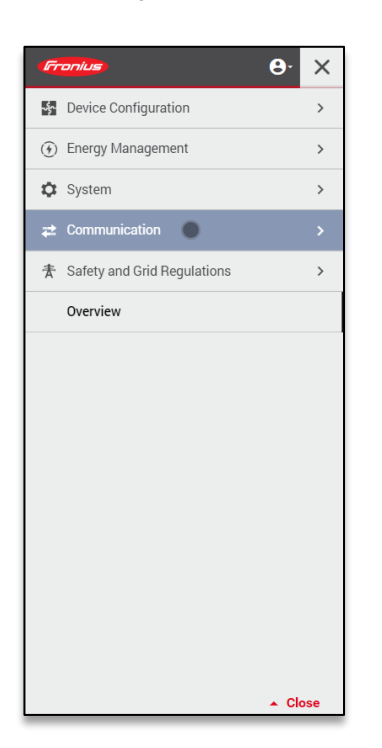

#### / Navigate to "Remote Control"

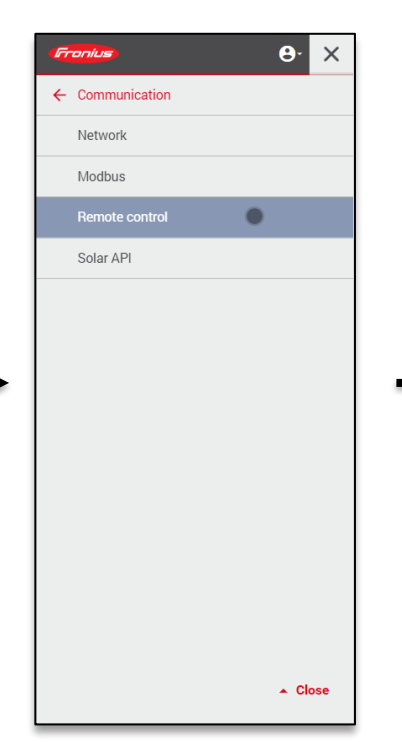

#### / Log in as "Technician"

| Fronius            | <b>0</b> - | ≡  |
|--------------------|------------|----|
| User Login         |            | en |
| User<br>Technician | Ŧ          | €  |
| Password           | Ø          |    |
| Forgot password?   |            |    |
| 🕒 Login            |            |    |
| Cancel             |            |    |
|                    |            |    |
|                    |            |    |
|                    |            |    |
|                    |            |    |
|                    |            |    |
|                    |            |    |
|                    |            |    |
|                    |            |    |
|                    |            |    |
|                    |            |    |

#### / Activate to "Allow remote control though Solar.web" and "SAVE"

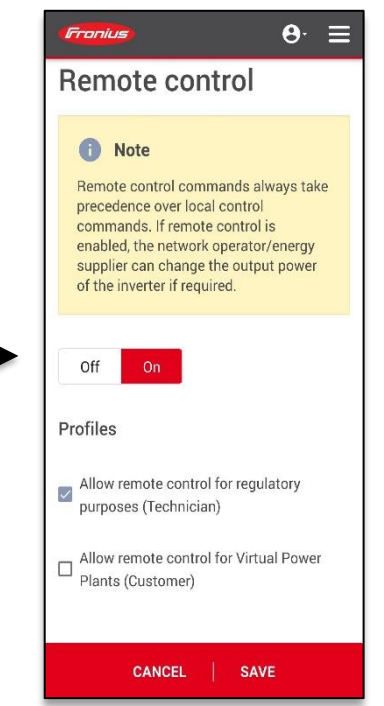

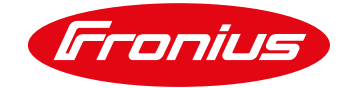

# 6. SOLAR.WEB CLOUD SETUP

### 6.1 Create system in Solar.web

Create a new system in Solar.web as per the standard process, see how here.

### 6.2 Input correct site Address & Installation Date

For tracking of system performance it is essential that the correct address and installation date of the system is entered, see figure below for clarifications.

| Fronius SAPN Test                    | 😱 Product registration 🖬 📮 🔹         |
|--------------------------------------|--------------------------------------|
| Offset Earning ①                     |                                      |
| 0                                    |                                      |
| Installation date                    |                                      |
| 30.09.2020                           |                                      |
| LOCATION                             |                                      |
| Street                               |                                      |
| 123 Example Street                   | Ensure Installation date and address |
| Zip code City                        | details are matching PV system site  |
| 5045 Glenelg                         | address and are correct              |
| Country                              |                                      |
| Australia (Australia)                |                                      |
| State                                |                                      |
| South Australia 🗸                    |                                      |
| My PV systems > SAPN Test > Settings | So to top                            |

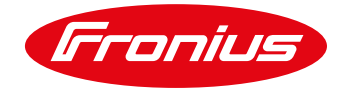

### 6.3 Enter site NMI number

### Under "SETTINGS" → "PROFILE" do the following:

/ For "Australian National Meter Identifier (NMI)" enter site's 11 x digit NMI number.

| Franius Fronius AUST - Galvo Test       | 🞧 Product registration 📅 🎴 🔫                                |
|-----------------------------------------|-------------------------------------------------------------|
| ← PROFILE   IMAGE   CONTACTS   COMPONEN | TS PERMISSIONS TARIFFS SERVICE MESSAGES CHANGE OWNER DELETE |
|                                         |                                                             |
| Profile of PV system                    |                                                             |
| GENERAL                                 |                                                             |
| PV system name                          | Australian National Meter Identifier (NMI) ①                |
| Fronius AUST - Galvo Test               |                                                             |
| Time zone                               |                                                             |
| (UTC+10:00) Canberra, Melbourne, Sydney | ►                                                           |
| Currency                                |                                                             |
| \$ (AUD)                                | $\sim$                                                      |
| CO. factor kal                          |                                                             |
| 0.913                                   |                                                             |
|                                         |                                                             |
|                                         |                                                             |
| v                                       |                                                             |
| Offset Earning ()                       | under "Australian National Meter Identifier" enter          |
| 0.1                                     | the site's 11 digit NMI number                              |
| Installation date                       |                                                             |
| 01.06.2012                              |                                                             |
|                                         |                                                             |

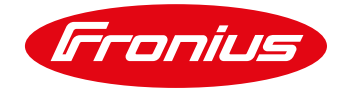

# 7. INVERTER LFDI CREATION

### 7.1 Create an LFDI for the inverter

An LFDI (Long Form Device Identifier) is required to be created and provided to SAPN for device registration. To do this go to the dedicated Fronius LFDI Registration page/website: <u>https://flexible-export.solarweb.com/</u>

| Fron  | nius Fdi Registration Home Privacy                                 |  |
|-------|--------------------------------------------------------------------|--|
|       | Insert Serialnumber and vCode to get IFdi and sFdi for the device. |  |
| SA    | A Power Networks                                                   |  |
| 200   | 012689011                                                          |  |
|       | Enter Gen24 information                                            |  |
| 123   | 345678                                                             |  |
| 234   | 45                                                                 |  |
|       | or Snapinverter information                                        |  |
| Ente  | ter Snapinverter Dalold                                            |  |
| © 202 | 021 - Fronius DI Registration - Privacy                            |  |

Select Utility - **"SA Power Networks"**, Enter the site "**NMI**" number, Under GEN24 Information enter the inverter **Serial Number & Vcode** found on the right-hand side of the inverter on the nameplate label. And click "**Submit**".

| WWW.froniu            |                        | <b>(E</b> ) | X             |
|-----------------------|------------------------|-------------|---------------|
| Model No.<br>Part No. | Primo GEN<br>4,210,144 | 124 5.0     |               |
| Ser. No.              | 12345678               | V.code      | 2345          |
| AC p                  | arameters 1~           | NPE (ovc    | 3)            |
| UAC nom               | 220                    | V 230 V     | 240 V         |
| AC nom                | 22.7                   | A 21.7 A    | 20.8 A        |
| AC max                |                        |             | 27.5 A        |
| fAC nom               |                        | 50 /        | 60 Hz         |
| TAC nom f             | ull backup             | 53/         | 63 Hz         |
| Snom / Sn             | nax 50                 | 00 VA / 50  | <u>AV 000</u> |
| cos φ                 |                        | 0.8-1 In    | d./cap.       |
| Pmax (cos             | φ=0.9)                 | 4           | 500 VV        |
| Pmax (cos             | φ=1)                   | 5           | 000 VV        |
| D                     | C parameter            | S (OVC 2)   |               |
| UDC pv m              | рр                     | 230 -       | 530 V         |
| UDC pv m              | in - max               | 65 -        | 600 V         |
| DC pv ma              | x1/2                   | 22.0 A /    | 12.0 A        |
| lsc pv 1 / 2          | 2                      | 33.0 A /    | 18.0 A        |
| UDC bat n             | nin - max              | 150 V -     | 455 V         |
| IDC bat m             | ax                     |             | 22.0 A        |
| Opportunit            | y power soc            | ket 1~NPE   | (OVC 3)       |
| UAC                   |                        |             | 230 V         |
| IAC max               |                        |             | 13.0 A        |
| Smax                  |                        | 30          | 000 VA        |
| TAC                   |                        | 0.4 in      | 63 HZ         |
| cos φ                 |                        | 0-1 In      | d./cap.       |
| IP 66                 | Safety Class           | 1 VDE 01    | 26-1-1        |
| CEI 0-21 A            | <u>S/NZS 4777</u>      | .2 DRM 0    | ready         |
| Non-isolate           | ed inverter [ '        | VDE-AR-N    | N 4105        |
| À                     |                        |             |               |

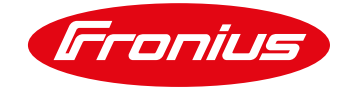

The result should appear with a number as per below:

| Fronius Fdi Registration Home Privacy                                           |  |
|---------------------------------------------------------------------------------|--|
| IFdi: 2448-189A-6F1F-5E0A-A7DA-E1F4-9164-7B73-5C03-190C<br>sFdi: 973-927-466-25 |  |
| © 2021 - Fronius DI Registration - Privacy                                      |  |

The IFdi number will need to be copy & pasted into the SAPN registration form...

NOTE: The sFdi will NOT be needed and does NOT need to be recorded

## 8. SAPN DEVICE REGSITRATION

### 8.1 Close out the LFDI in SmartInstall

#### Access SmartInstall and log in

Retrieve the site either through the EG number or using the NMI and meter number

| SA<br>Power SmartInstall<br>Networks                                                                                            | МК            |
|----------------------------------------------------------------------------------------------------|---------------|
| Search by NMI / Application ID / Address / User ID Q V C   All Pending Commissioned                                             | RETRIEVE SITE |
| SA<br>Power SmartInstall                                                                                                    | МК            |
| Retrieve Site                                                                                                    |               |
| NMI / Meter O Application ID                                                                                                    |               |
| EG Application ID:                                                                                                    |               |
| EG1193226                                                                                                    |               |
| Please note that retrieval via Application ID requires installation permission to be granted on the application (or ownership). |               |

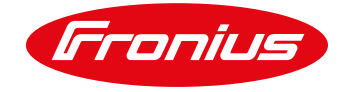

### Confirm the address and click "NEXT"

| Networks Smartinstall                                                                                                    | МК |
|----------------------------------------------------------------------------------------------------|----|
| Retrieve Site                                                                                                    |    |
| NMI / Meter O Application ID                                                                                                    |    |
| EG Application ID:                                                                                                    |    |
| EG1193226                                                                                                    |    |
| Please note that retrieval via Application ID requires installation permission to be granted on the application (or ownership). |    |
| Address:<br>13 Fake Street, Faketown                                                                                            |    |
| Are the address details correct?:                                                                                               |    |
| Yes No                                                                                                    |    |
| Ε                                                                                                    |    |

### Expand the LFDI section

| SA<br>Power SmartInstall<br>Networks                                                     | МК              |
|------------------------------------------------------------------------------------------|-----------------|
| Application ID: EG1193226 NMI: 20010056405                                               |                 |
| ✓ SITE                                                                                   |                 |
| Address: 13 Fake Street, Faketown<br>Connection Type: Single Phase<br>Capacity: 8.23 kVA |                 |
| > LFDI                                                                                   | LFDI Required 🧑 |
| > EXPORT LIMITING                                                                        | Replace 🥱       |
| Fixed (1.5kW / phase)                                                                    |                 |

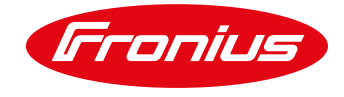

Enter the 40 digit LFDI generated using the Fronius LFDI Generation page and click "COMMISSION" **NOTE:** without hyphens between the numbers

| SA<br>Power Smartinstall<br>Networks                                                     | МК              |
|------------------------------------------------------------------------------------------|-----------------|
| Application ID: EG1193226 NMI: 20010056405                                               |                 |
| ✓ SITE                                                                                   |                 |
| Address: 13 Fake Street, Faketown<br>Connection Type: Single Phase<br>Capacity: 8.23 kVA |                 |
| ✓ LFDI                                                                                   | LFDI Required 🧿 |
| LFDI: 1A23D9AF33A8A91223476BE233567AA2F4134B9F (i)                                       |                 |

The status of the LFDI section shows as *Commissioned*. Notice you can change and update the LFDI here.

| Power SmartInstall<br>Networks                                                           | МК             |
|------------------------------------------------------------------------------------------|----------------|
| Application ID: EG1193226 NMI: 20010056405                                               |                |
| ✓ SITE                                                                                   |                |
| Address: 13 Fake Street, Faketown<br>Connection Type: Single Phase<br>Capacity: 8.23 kVA |                |
| V LFDI                                                                                   | Commissioned 🕑 |
| LFDI: 1A23D9AF33A8A91223476BE233567AA2F4134B9F (i)                                       |                |

The Flexible Export registration is now complete, you can continue to close out each of the components of the installation in **SmartInstall**.

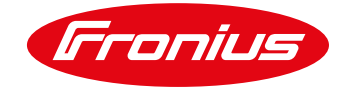

#### END OF DOCUMENT

Fronius Australia Technical Support Email: <u>pv-support-australia@fronius.com</u> Hotline: +61 3 8340 2910

To access Technical articles, Quick guides, Whitepapers and other technical documents, please visit the <u>Tech Support Area for Installers on our website</u>